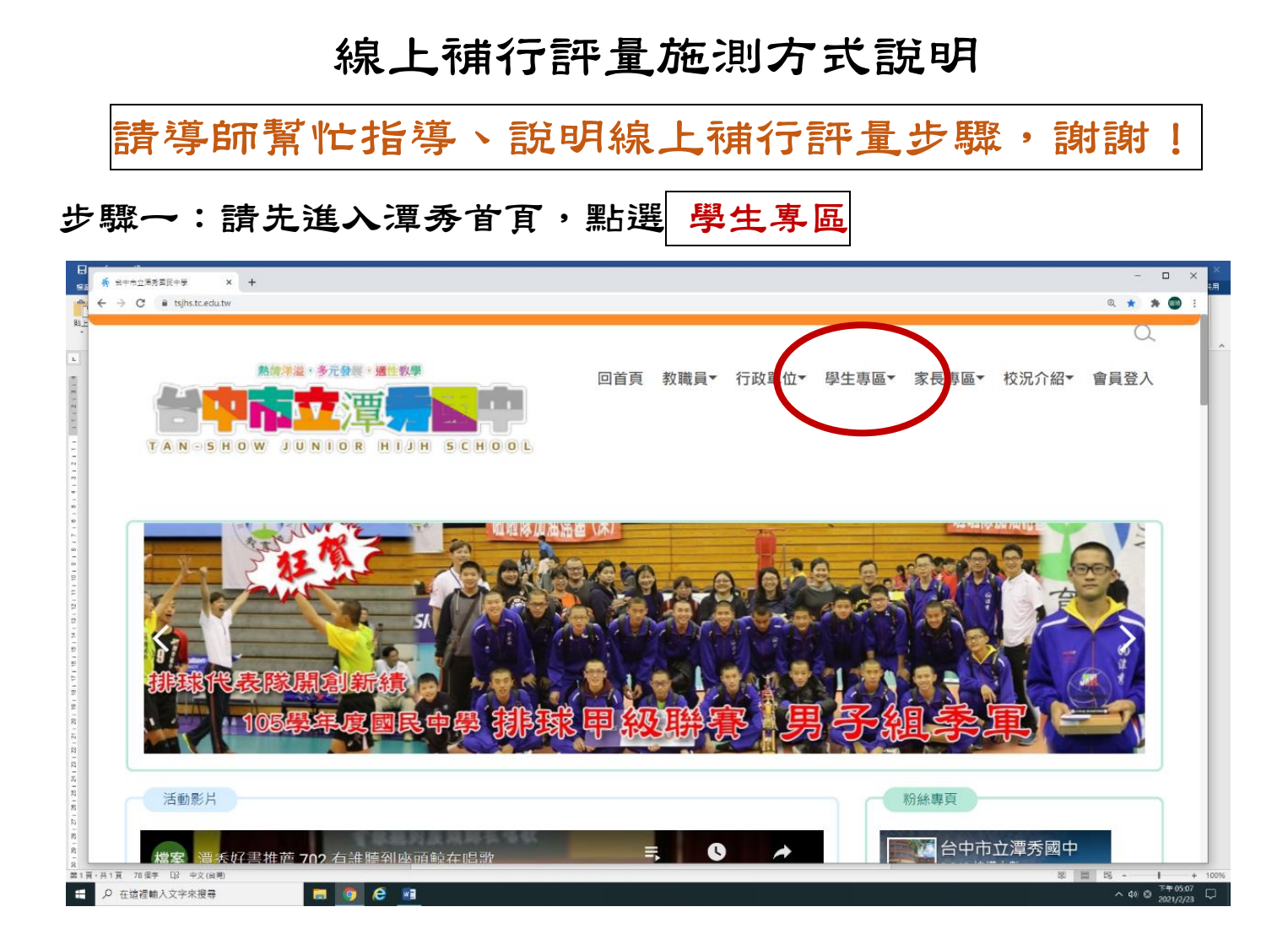

# 步驟二:點選 <mark>校務系統</mark>

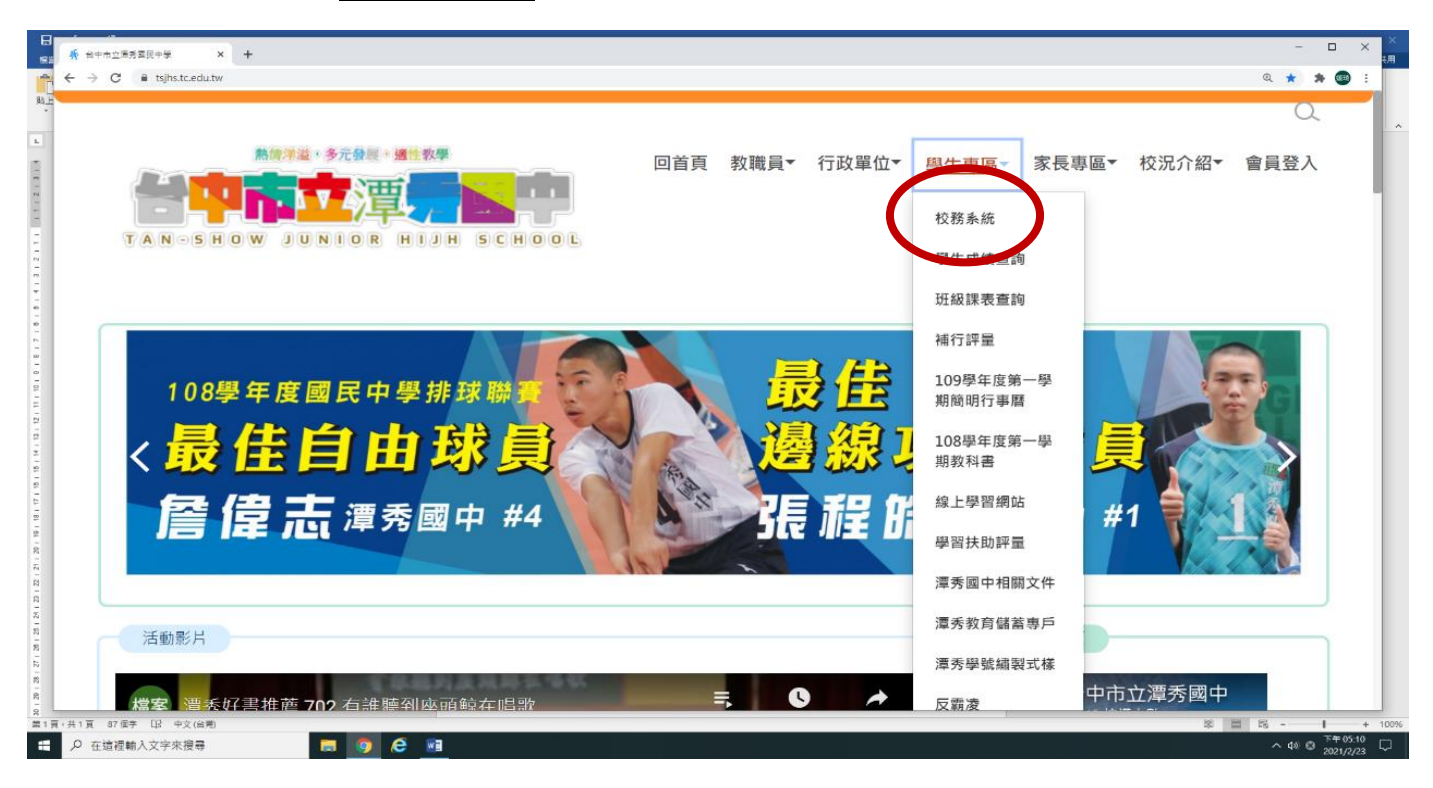

#### 步驟三:進入校務系統後,輸入帳號、密碼

| 潭秀國中校務系統,請登入          |
|-----------------------|
| 登入帳號<br>▲ 108-1080001 |
| 密碼                    |
|                       |
| 登入                    |

帳號:學生入學年─學號(例如:109-1090056)

密碼:學生西元年月日 (例如:20070213)

步驟四:建議 不要 修改密碼,點選左邊 學生作業

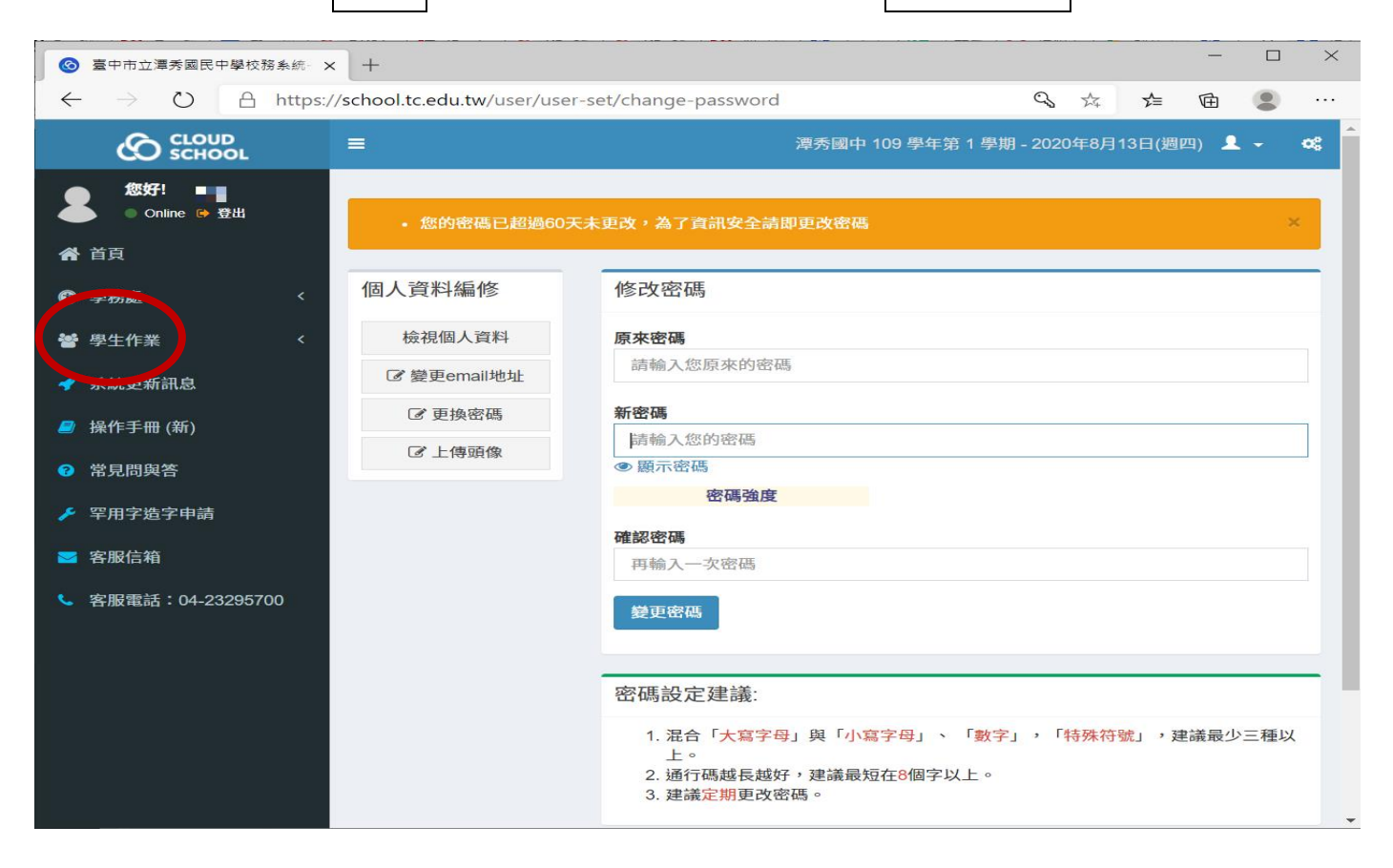

## 步驟五:點選 學生線上考試

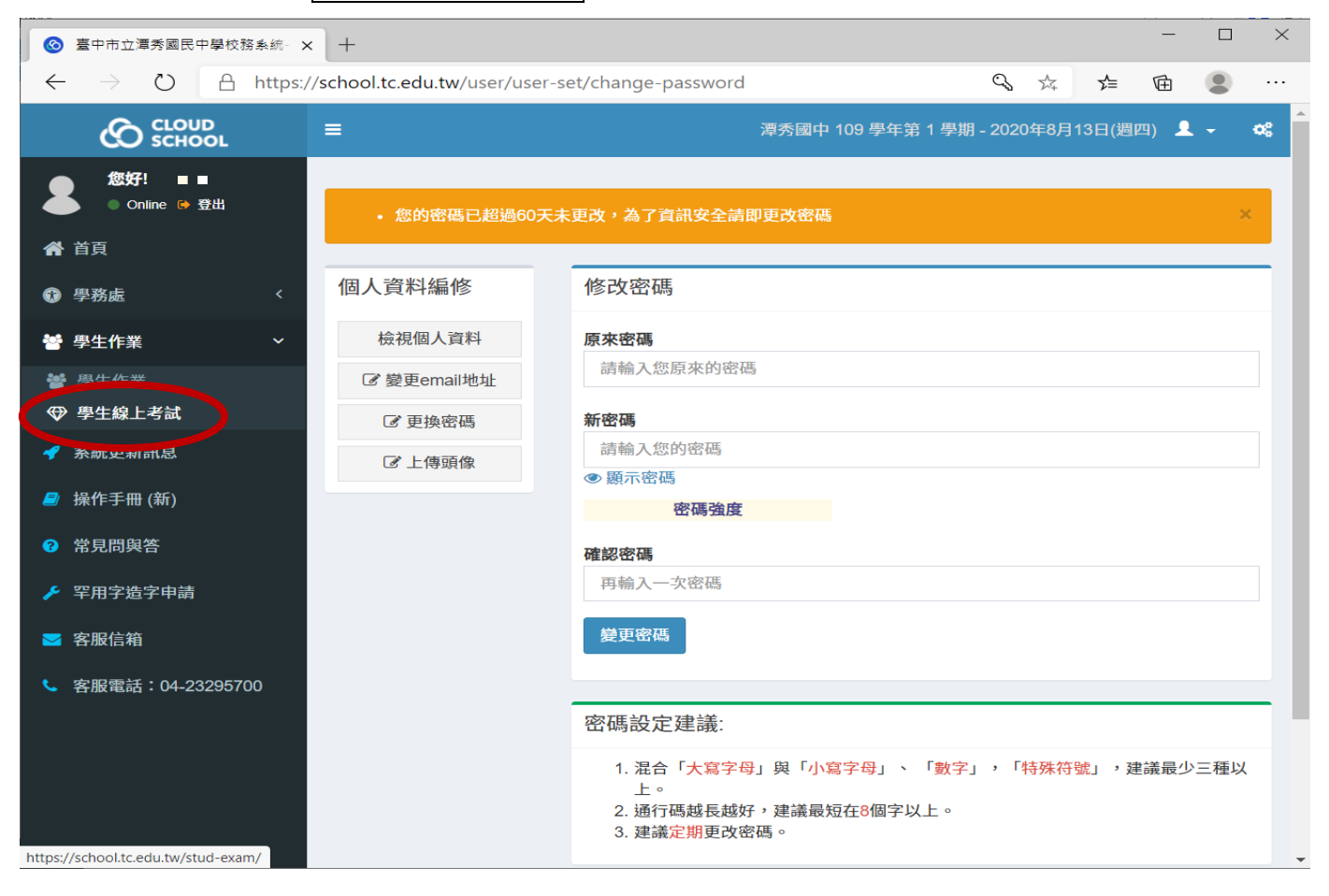

### 步驟六:會顯示所有應補考科目,請依序點選各科的 領卷考試

| 8            | 臺中市立潭秀國民中學校務系統- ×                              | +                   |          |           |                     |                     |                 |            |          | -    |      | $\times$ |
|--------------|------------------------------------------------|---------------------|----------|-----------|---------------------|---------------------|-----------------|------------|----------|------|------|----------|
| $\leftarrow$ | ightarrow $ ightarrow$ $ ightarrow$ https://so | hool.tc.edu.tw/stud | -exam/s  | tud-sem   | ester-resit/ind     | lex                 |                 | 24         | 5∕≡      | Ē    | ۲    |          |
|              |                                                | =                   |          |           | 邁                   | 韓秀國中 109 學4         | 年第1學            | 期 - 2020年8 | 月13日(遁   | 四)   | 2 -  | •        |
| 8            | 您好! ■ ■ ■ ● ● ● ○ Online ♥ 登出                  | ♥ 學生線上考             | 試- 🖣     | 學期成       | 績補考 🖉               | 生線上考試               | ÷               | 根目         | 錄 > 學生   | 乍業 > | 學生線上 | 皆試       |
| *            | 首頁                                             | ■ 學期成績補考            |          |           |                     |                     |                 |            |          |      |      |          |
| •            | 學務處 <                                          | 學期成績補考              |          |           |                     |                     |                 |            |          |      |      |          |
| *            | 學生作業 >                                         | 108 學年第2學類          | 抈        |           |                     |                     |                 |            |          |      |      |          |
| **<br>**     | ·學生作業<br>·學生線上考試                               | 領域                  | 學期成<br>續 | 是否需<br>補考 | 領卷開始時間              | 領卷結束時間              | 補考成<br><i>績</i> | 補考完成<br>時間 | 操作       |      |      |          |
| *            | 系統更新訊息                                         | 語文                  |          | 需要        | 2020-08-13<br>16:00 | 2020-08-13<br>17:00 |                 | 1          | (11) 領卷考 | 試    |      |          |
| 2            | 操作手冊 (新)                                       | 數學                  |          | 需要        | 2020-08-13<br>16:00 | 2020-08-13<br>17:00 |                 |            | 印領卷考     | 試    |      |          |
| 3            | 常見問與答                                          | 社會                  |          | 需要        | 2020-08-13<br>16:00 | 2020-08-13<br>17:00 |                 |            | 11 領卷考   | 試    | /    |          |
| Æ            | 罕用字造字申請                                        | 自然科學                |          | 不需要       |                     |                     |                 |            |          |      |      |          |
|              | 客服信箱                                           | 藝術                  |          | 不需要       |                     |                     |                 |            |          |      |      |          |
| ¢            | 客服電話:04-23295700                               | 綜合活動                |          | 不需要       |                     |                     |                 |            |          |      |      |          |
|              |                                                | 科技                  |          | 不需要       |                     |                     |                 |            |          |      |      |          |
|              |                                                | 健康與體育               |          | 不需要       |                     |                     |                 |            |          |      |      |          |
|              |                                                | 藝術才能専長領域            |          | 不需要       |                     |                     |                 |            |          |      |      |          |
|              |                                                | 體育專業領域              |          | 不需要       |                     |                     |                 |            |          |      |      |          |
|              |                                                |                     |          |           |                     |                     |                 |            |          |      |      |          |

步驟七:因說明需求,題目經彩色馬賽克,避免洩題。

請點選題號下方綠色 請選 ,會顯示選項A、B、C、D,開始作答

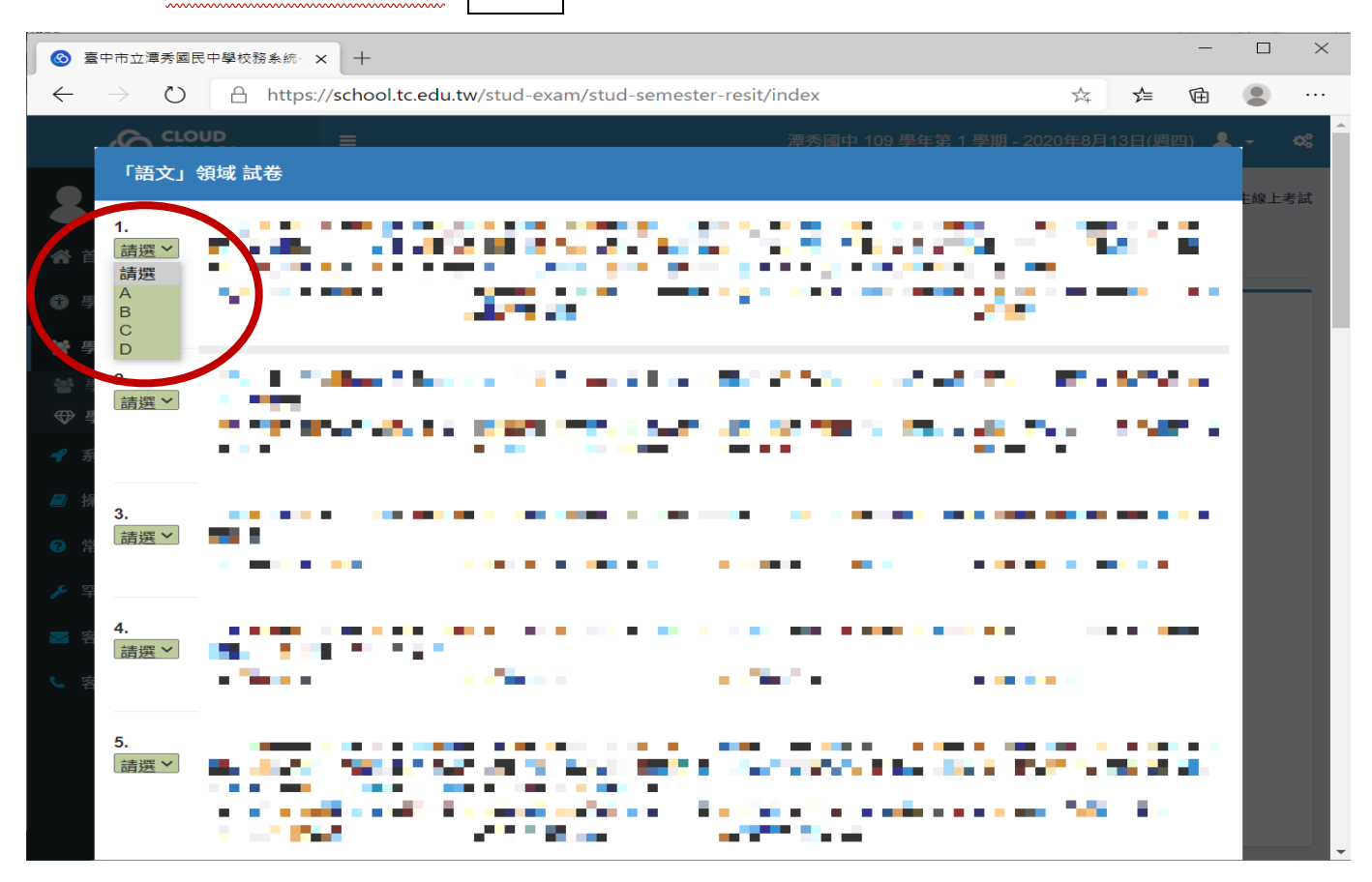

### 步驟へ:作答完畢,請記得按右下方 存檔 ,才算完成

| <b>O</b>            | §中市立潭秀國!                   | 見中學校務系統- >   | <   +                                                                                                    |                    |               | —       |       | $\times$ |
|---------------------|----------------------------|--------------|----------------------------------------------------------------------------------------------------|--------------------|---------------|---------|-------|----------|
| $\leftarrow$        | $\rightarrow$ $\heartsuit$ | A https:/    | //school.tc.edu.tw/stud-exam/stud-se                                                                                                    | mester-resit/index | Å4 -          | ☆ @     |       |          |
|                     |                            |              | 1                                                                                                    |                    |               |         | ~ e   | e î      |
| 2                   | 16.<br><b>請</b> 選~         | - <b>-</b> - | The second second second second second second second second second second second second second second second s                                                                                                    |                    |               |         | E線上考試 | iit.     |
| 合 首                 |                            |              |                                                                                                    |                    | 12 Aug 20 Aug |         |       |          |
| <b>6</b> ) 4        | 17.<br><b>詰選~</b>          | <b>1</b>     | and all a set of the set of the s |                    |               |         |       |          |
| 199 - 49<br>200 - 2 |                            |              |                                                                                                    |                    |               |         |       |          |
|                     | 18.                        |              |                                                                                                    |                    |               |         |       |          |
| <b>*</b> 3          | DATE                       |              | -                                                                                                    |                    |               |         |       |          |
| et 🛢                | 19.                        |              |                                                                                                    |                    |               |         |       |          |
| <u>ب</u>            | 前进                         |              |                                                                                                    |                    |               |         |       |          |
| <b>2</b>            | 20.                        |              |                                                                                                    |                    |               |         |       |          |
| S 2                 | <b>肩狭</b> ~                |              |                                                                                                    |                    |               |         |       |          |
|                     |                            |              |                                                                                                    |                    | $\frown$      |         |       |          |
|                     |                            |              |                                                                                                    |                    | <b>ド</b> 存檔   | × 68 69 |       |          |
|                     |                            |              |                                                                                                    |                    |               |         |       | -        |

相關訊息,已公告校網、校務系統,方便師生隨時查詢